# Setting an Architect Page as the Site Default

Requires THEME PRESS

## Setting an Architect Page as the Site Default

#### Prompt

Determining which architect page should be used when no alternative is specified.

#### Outcome

Setting an architect page as the site default helps establish visual consistency across your site.

#### Steps

Navigate to any page in the Theme Press Default Space.

Open the Theme Designer and select the Architect Tab.

Expand the appropriate accordion (Banner, Header, Menu, Page Design, etc.)

Click the radio button next to the option you want to make the site default.

Click "OK" in the confirmation window.

| В                | ↔                                                                                                    | ×          |
|------------------|----------------------------------------------------------------------------------------------------|------------|
| Layout Architect | Theme                                                                                                    |            |
| Architect Pages  |                                                                                                    | <b>(</b> ) |
| Banners          |                                                                                                    |            |
| Headers          |                                                                                                    |            |
| Menus            |                                                                                                    |            |
| Page Designs     |                                                                                                    |            |
|                  |                                                                                                    | <b>(</b> ) |
| Site Layout      | Blog O                                                                                                    |            |
|                  | breathe I are breather in the second second seco |            |
|                  | breathe-elastic O                                                                                                    |            |
|                  | Canvas O                                                                                                    |            |
|                  | Clean                                                                                                    |            |

# Note

#### Tip

 $\oslash$ 

Performing this action requires System Administrator permissions.

### Warning

#### IMPORTANT

This change will be reflected in ALL SPACES that are using the site default, on ALL PAGES (that are not specifically overriding the default).

Info Related

- Creating a LayoutBuilding a Basic Top-Level Menu